# **Consenting to Vaccinations** via CIRV Central Immunisation **Register Victoria (CIRV)**

# **IMPORTANT:** Before commencing your online consent – you will need a mobile phone and email address

Please click on the link provided to you by your school – please note that each school has a unique link. The link will take you to the privacy and collection notice for Central Immunisation Register Victoria (CIRV) – please read and select **NEXT** at the bottom of the screen.

# **STEP 1:**

You will be prompted to enter your mobile phone number – please enter and click **NEXT** 

# STEP 2:

You will be sent a unique code to the mobile number provided – please enter the code to proceed

#### **STEP 3**

Confirm that the School and Year Level match your child.

There will be two program options available:

- Year 7 Program Diphtheria-Tetanus-Pertussis & Human Papillomavirus
- Year 10 Program Meningococcal ACWY

If this is incorrect for your child, please contact Mildura Rural City Council on 03 5018 8100 and request to speak to the Immunisation team.

You can enter the details of your child's homeroom, or if unknown leave blank and select **NEXT**.

# STEP 4:

Complete your child's details. Please ensure that the details used match their Medicare record. Once completed, click **NEXT** 

#### STEP 5:

Select **EDIT** next to the vaccine you are consenting for. You will then be prompted to enter your consent – either **YES GRANTED** if you consent to your child receiving the vaccine, or **NO DECLINED** if you do not want the vaccine administered at the school. Then select **SAVE** 

#### STEP 6:

As the parent/guardian consenting to the vaccination, please complete your details in the **CONSENTER DETAILS** and select **NEXT** 

# STEP 7:

If there are any medical conditions, previous vaccination reactions or any other relevant information the Immunisation Nurse needs to be aware of, please list these in the box before selecting **NEXT**. This condition could include, but are not limited to, needle phobia, fainting etc.

In the final screen, review all the information entered is correct and then select **CONFIRM**.

IMPORTANT: If you do not confirm on this screen your consent for this vaccination will not be received.

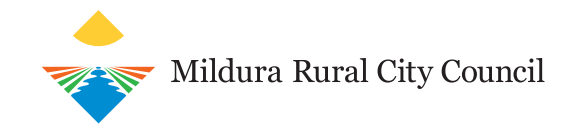